# amasty

# **Guide for Age Verification for Magento 2**

The Age Verification Module for Magento 2 ensures that visitors meet the minimum age requirements before accessing content on the site:

- Flexible block design customization
- Option to set a redirect page
- Display of a Terms and Conditions checkbox
- Ability to set the Cookie Lifetime duration.
- Hyva Theme compatibility package
- Hyva Checkout by default

# **General Settings**

Go to Stores → Settings → Configuration → Amasty Extensions → Age Verification

| General Settings                                |                                                                                                    |   |
|-------------------------------------------------|----------------------------------------------------------------------------------------------------|---|
| Enabled<br>[store view]                         | Yes 🔻                                                                                               |   |
| Verification Age<br>[store view]                | 18                                                                                                  |   |
| Add Terms & Conditions Checkbox<br>[store view] | Yes                                                                                                 |   |
| Consent Text<br>[store view]                    | I agree to the Terms and Conditions                                                                 | ] |
|                                                 |                                                                                                    |   |
|                                                 | You can use the following tags in this field: <a>, <b>,<br/>, <i>, <i>, and <u></u></i></i></b></a> | ; |
| Cookie Lifetime<br>[global]                     | 7                                                                                                   |   |
|                                                 | Cookie expiration time (in days).                                                                   |   |

Enabled - select "Yes" to turn the module on.

**Verification Age** - enter the age required to view the content on your site (according to the laws of the country in which your website is located).

Please note if the minimum required age is changed, the popup is displayed again to all users.

Add Terms & Conditions Checkbox - enable this setting to show a checkbox with

#### amasty

Terms&Conditions in the popup.

**Consent Text** - specify the text that will be displayed in the checkbox for **Terms &Conditions pop-up** if Add Terms & Conditions Checkbox setting is on.

Please note that if the Terms and Conditions checkbox is enabled, then it is always mandatory.

**Cookie Lifetime** - specify the number of days during which the verification popup will not be shown to the user again when confirming the age (if the age value has not been changed).

# **Verification Pop up Customization**

Go to Stores  $\rightarrow$  Settings  $\rightarrow$  Configuration  $\rightarrow$  Amasty Extensions  $\rightarrow$  Age Verification  $\rightarrow$  Verification Pop up Customization

| Verification Popup Customizatio               | n                                                                                                    |
|-----------------------------------------------|----------------------------------------------------------------------------------------------------|
| Title<br>[store view]                         | Age Verification                                                                                     |
|                                               | You can use the following tags in this field: <a>,<br/>, <i>, and <u>.</u></i></a>                   |
| Content<br>[store view]                       | This website requires you to be {age} years or older to enter.                                       |
|                                               | You can use the following tags in this field: <a>, <b>,<br/>, <i>, <i>, and <u>.</u></i></i></b></a> |
| Confirmation Button Text<br>[store view]      | Yes, I'm over {age}                                                                                  |
| Rejection Button Text<br>[store view]         | No, I'm under {age}                                                                                  |
| Rejection Button Redirect Url<br>[store view] |                                                                                                    |

Title - the specified text is displayed in the popup title.

**Content** - the specified text is displayed in the popup.

**Confirmation Button Text** - the specified text is displayed in the age confirmation button in the pop-up.

**Rejection Button Text** - the specified text is displayed in the age discrepancy button in the pop-up.

Rejection Button Redirect Url - specify the link to the page to which the user will be redirected due

to the age discrepancy to view the content on the site (if the page is not specified, then the redirect will be to the browser).

# Design

Go to Stores  $\rightarrow$  Settings  $\rightarrow$  Configuration  $\rightarrow$  Amasty Extensions  $\rightarrow$  Age Verification  $\rightarrow$  Verification Pop up Customization  $\rightarrow$  scroll down

In this space, you can customize the design of the pop-up, which will best match the style of your site.

| 🔿 Design                                           |                                  |
|----------------------------------------------------|----------------------------------|
| Background Color                                   |                                  |
| [store view]                                       | #ffffff                          |
|                                                    | Click the field to choose color. |
|                                                    |                                  |
| [store view]                                       |                                  |
|                                                    | Click the field to choose color. |
|                                                    |                                  |
| Content Text Color<br>[store view]                 |                                  |
|                                                    | Click the field to choose color. |
|                                                    |                                  |
| Confirmation Button Color<br>[store view]          | #f5f9fa                          |
|                                                    | Click the field to choose color. |
|                                                    |                                  |
| Confirmation Button Color on Hover<br>[store view] |                                  |
|                                                    | Click the field to choose color. |
|                                                    |                                  |
| Confirmation Button Text Color<br>[store view]     |                                  |
|                                                    | Click the field to choose color. |
|                                                    |                                  |
| Rejection Button Color<br>[store view]             | #2fa9eb                          |
|                                                    | Click the field to choose color. |
|                                                    |                                  |
| Rejection Button Color on Hover<br>[store view]    |                                  |
|                                                    | Click the field to choose color. |
|                                                    |                                  |
| Rejection Button Text Color<br>[store view]        |                                  |
|                                                    | Click the field to choose color. |
|                                                    |                                  |

×

### **Frontend Examples**

Pop-up display on storeview:

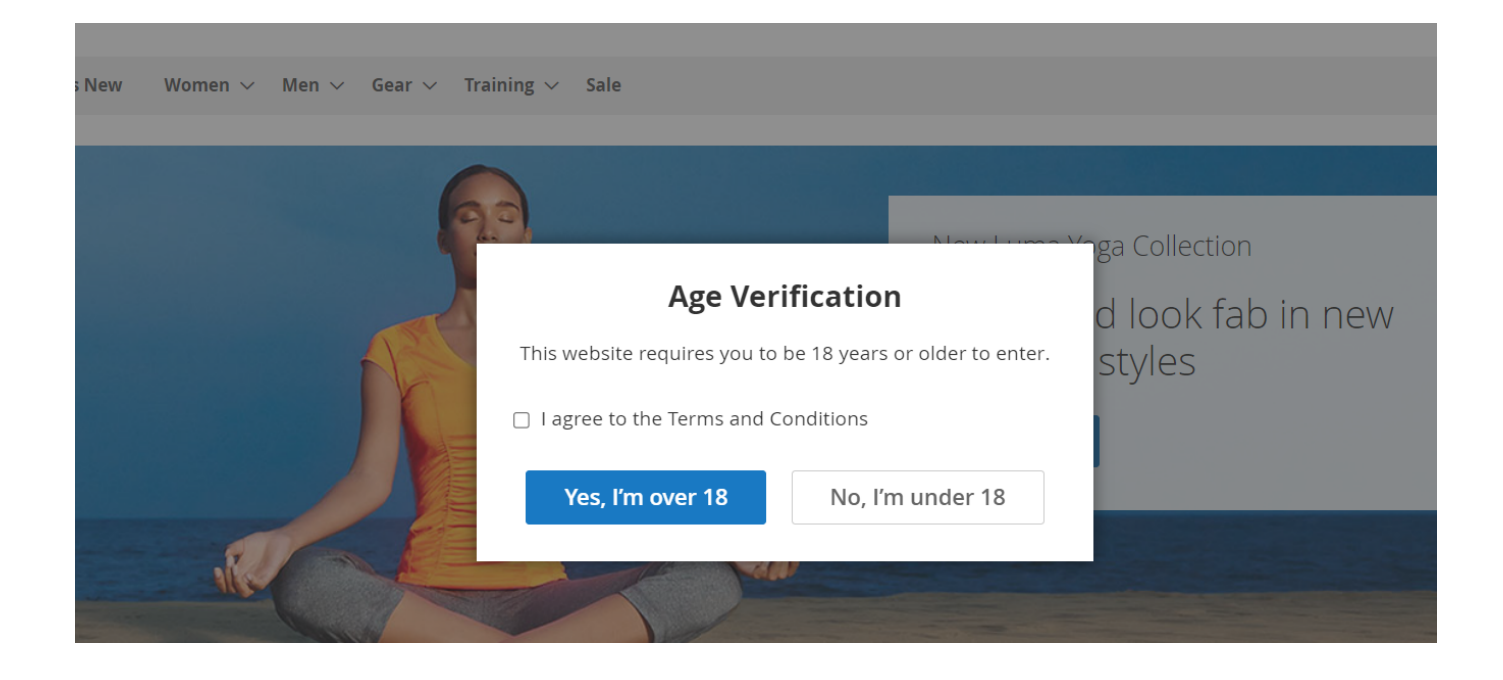

From: https://amasty.com/docs/ - Amasty Extensions FAQ

Permanent link: https://amasty.com/docs/doku.php?id=magento\_2:age\_verification

Last update: 2024/10/03 12:54